# Startkohorte 4 und 6

Schule, Ausbildung und Beruf

und

"Bildung im Erwachsenenalter und lebenslanges Lernen"

"Arbeiten und Lernen im Wandel"

Teilstudienspezifisches Handbuch CAPI Haupterhebung der NEPS Startkohorte 4 und 6 (SC4 und SC6), 2021

# 1 Besonderheiten der Hauptstudie Welle 12

In diesem Handbuch werden die teilstudienspezifischen Besonderheiten der aktuellen CAPI-Befragung mit Aufgabenbearbeitung in der SC4 und SC6 vorgestellt. Die Basisinformationen zur Aufgabenbearbeitung werden im TBT-Basis-Interviewerhandbuch dargestellt.

## 1.1 Zielgruppe

Die Mehrheit der Befragten der Startkohorte 4 hat das letzte Mal zwischen Herbst 2020 und Frühjahr 2021 an der NEPS-Teilstudie teilgenommen. Bei einem kleineren Teil fand die letzte Befragung noch ein Jahr früher (Herbst 2019 bis Frühjahr 2020) statt.

Die meisten jungen Erwachsenen der Startkohorte 4 sind inzwischen erwerbstätig, d.h. ihr Übergang von der Ausbildung oder dem Studium in den Arbeitsmarkt liegt mindestens ein Jahr zurück. Ferner absolvieren viele Befragte aktuell ein Studium. Rund ein Zehntel von ihnen macht eine Ausbildung oder erwirbt einen schulischen Abschluss an einer beruflichen Schule. Ein kleiner Teil besucht erneut eine allgemeinbildende Schule.

In der aktuellen Erhebung der Startkohorte 6 (SC6) werden Personen befragt, die zuletzt zwischen Herbst 2019 und März 2021 befragt wurden. Die Befragten der Startkohorte 6 sind im Jahr 2021 zwischen 35 und 75 Jahre und befinden sich in der Mehrheit in einer Erwerbstätigkeit.

In beiden Startkohorten handelt es sich um eine reine Panelbefragung, Erstbefragte gibt es nicht. Von diesen Personen sollen so viele wie möglich auch in dieser Welle befragt werden.

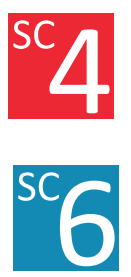

6157 – 2021

Zielgruppe

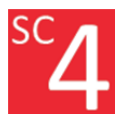

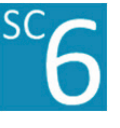

## 1.2 Anschreiben

Alle Personen erhalten ein Anschreiben, das über die Studie sowie die aktuelle Erhebungswelle informiert und das zur erneuten Teilnahme motivieren soll.

## Den Anschreiben (siehe Anhang) beigefügt sind auch ein

- Ergebnis-Flyer der ausgewählte Forschungsergebnisse der vorangegangenen Erhebungen vorstellt.
- Der jeweilige Flyer enthält in diesem Jahr ein Einlegeblatt, auf dem der Ablauf der Befragung dargestellt ist (siehe Anhang).
- Außerdem liegt eine Infobroschüre (siehe Anhang) bei, die beschreibt, welche Hygienemaßnahmen ergriffen werden, um den Besuch bei den Befragten zu Hause trotz des Corona-Virus sicher durchzuführen.

Für manche Befragte besteht die Befragung nur aus zwei Teilen (CATI und CAWI). Für die Mehrheit der Befragten sollen neben diesen beiden Befragungsteilen noch Aufgaben am Laptop vor Ort durchgeführt werden, siehe Kapitel 1.4

In den jeweiligen Anschreiben wird auf die unterschiedlichen Befragungsformen eingegangen.

## 1.3 Dankeschön

Um Ihre Kontaktaufnahme und die Teilnahmebereitschaft zu unterstützen, erhalten alle Befragten, wie in den vergangenen Wellen, ein Dankeschön für die gesamte Teilnahme.

Teilnehmerinnen und Teilnehmer, die im Rahmen der Startkohorte 4 befragt werden, erhalten ein **Dankeschön für die Teilnahme in Höhe von insgesamt 50 Euro**:

- Die Teilnehmenden erhalten nach dem Telefoninterview und dem Abschließen des Online-Fragebogens bereits ein Dankeschön in Höhe von 20 Euro.
- Nach der Teilnahme an der Aufgabenbearbeitung bei ihnen zuhause erhalten sie weitere 30 Euro, sodass sich insgesamt 50 Euro für die Teilnahme an allen Teilen der Studie ergeben.

Teilnehmerinnen und Teilnehmer, die im Rahmen der Startkohorte 6 befragt werden, erhalten **10 Euro im Anschreiben und weitere 10 Euro im Dank**schreiben nach der gesamten Teilnahme. Zudem erhalten die Teilnehmerinnen und Teilnehmer ein Sachincentive (einen Einkaufswagenchip) in weiteren Anschreiben zwischen den Befragungsteilen.

Dankeschön

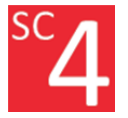

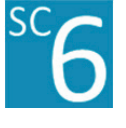

Befragungsmethode

## 1.4 Befragungsform

Die Befragung in dieser Erhebungswelle besteht für beide Startkohorten aus drei Teilen:

- 1. einem computergestützten telefonischen Interview (CATI) zur Fortschreibung der Lebensverlaufsbiografie.
- 2. einer Online-Befragung (CAWI) selbständig durch die Zielpersonen.
- 3. einer computerbasierten Aufgabenbearbeitung (TBT) im häuslichen Umfeld (CAPI).

Am Ende des CATI-Interviews wird die Bereitschaft zur Aufgabenbearbeitung im Haushalt erfragt. Dabei wird auf die Einhaltung der Hygienemaßnahmen und das Hygienezubehör hingewiesen. Mit Einwilligung in die Terminvereinbarung wird die Adresse nach Abschluss des telefonischen Interviews ins CAPI-Feld zur weiteren Kontaktierung überführt.

Die Aufgabenbearbeitung kann bei den Zielpersonen zu Hause erfolgen oder an einem anderen nicht-öffentlichen oder privaten, ruhigen Ort, zum Beispiel in einem Einzelbüro oder Besprechungsraum an einer Universität.

Der Hauptteil besteht aus einer selbständigen Bearbeitung von Aufgaben durch die Zielperson am Computer. Die Zielpersonen bearbeiten einen Aufgabenblock à 28 Minuten aus dem Inhaltsbereich "Naturwissenschaften" und einen Aufgabenblock à 28 Minuten aus dem Inhaltsbereich "Computerwissen" (mit zwei Aufgabenteilen à 12 Minuten und 16 Minuten).

Die Befragungen im Haushalt sollen nur unter Einhaltung der Hygienemaßnahmen durchgeführt werden, siehe Kapitel 8. Außerdem haben die Befragten im Rahmen der Befragung zusammen mit dem Anschreiben eine besondere Informationsbroschüre zum Thema Hygienemaßnahmen erhalten.

## 2 Struktur und Ablauf der Aufgabenbearbeitung

Struktur und Ablauf

## 2.1 Eingesetzte Programme

In dieser Studie wird mit zwei Programmen auf dem Computer gearbeitet:

- mit dem Ihnen bekannten Fragebogenprogramm (ODIN) und

- mit einem separaten Modul für technologiebasiertes Testen (TBT-Modul).

Das TBT-Modul wird aus dem ODIN heraus gestartet und beinhaltet alle für die Aufgabenbearbeitung benötigten Inhalte. Die Bearbeitung der Aufgaben erfolgt immer am Computer (TBT-Modul).

Sie erfahren vor dem Start des TBT-Moduls im Fragebogenprogramm (ODIN), in welcher Reihenfolge Ihre Zielperson die Inhaltsbereiche bearbeiten wird.

Vorbereitung

## 2.2 Vorbereitung

Den überwiegenden Teil der Aufgabenbearbeitung wird die Zielperson selbstständig bearbeiten.

#### In dieser Studie sind keine Materialien und Hilfsmittel vorgesehen.

Beachten Sie die allgemeinen Erläuterungen zur Vorbereitung. Diese entnehmen Sie bitte dem TBT-Basishandbuch in dem Kapitel Hilfsmittel.

## 2.3 Elemente der Aufgabenbearbeitung

Die Aufgabenbearbeitung beginnt in dieser Studie mit einer kurzen Videoinstruktion, in welcher der Aufbau der Aufgabenblöcke sowie einzelne, für die Bearbeitung der Aufgaben wichtige, Techniken und Aufgabenformate erklärt werden. Die Zielperson schaut sich die Instruktion selbstständig an. Falls die Zielperson nach dem Anschauen der Instruktion **einen** Teil noch einmal wiederholen möchte, kann sie die Wiederholung selbst starten. Im Anschluss an die Videoinstruktion beginnt die Zielperson mit der Aufgabenbearbeitung.

Der Tabelle 1 können Sie die Inhalte der Instruktion entnehmen.

| Reihenfolge | Inhalte                                                           |
|-------------|-------------------------------------------------------------------|
| 1.          | Einführung: Anzahl der Aufgabenblöcke, Dauer, Aufbau der Aufgaben |
| 2.          | Technik "Scrollen mit der Maus"                                   |
| 3.          | Technik "Ziehen und Ablegen"                                      |
| 4.          | Programme                                                         |

Nach der Instruktion beginnt die Zielperson mit der Aufgabenbearbeitung. Der Ablauf der Aufgabenbearbeitung unterscheidet sich je nachdem mit welchem Inhaltsbereich die Zielperson zuerst beginnt.

Es gibt Zielpersonen, die zuerst

- 1. einen Aufgabenblock "Naturwissenschaften" und dann einen Aufgabenblock "Computerwissen" bearbeiten.
- 2. einen Aufgabenblock "Computerwissen" und dann einen Aufgabenblock "Naturwissenschaften" bearbeiten.

## 2.4 Ablauf der Aufgabenbearbeitung

Zur besseren Übersicht haben wir Ihnen den Ablauf mit den verschiedenen Varianten in Abbildung 1 grafisch veranschaulicht.

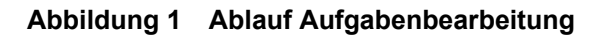

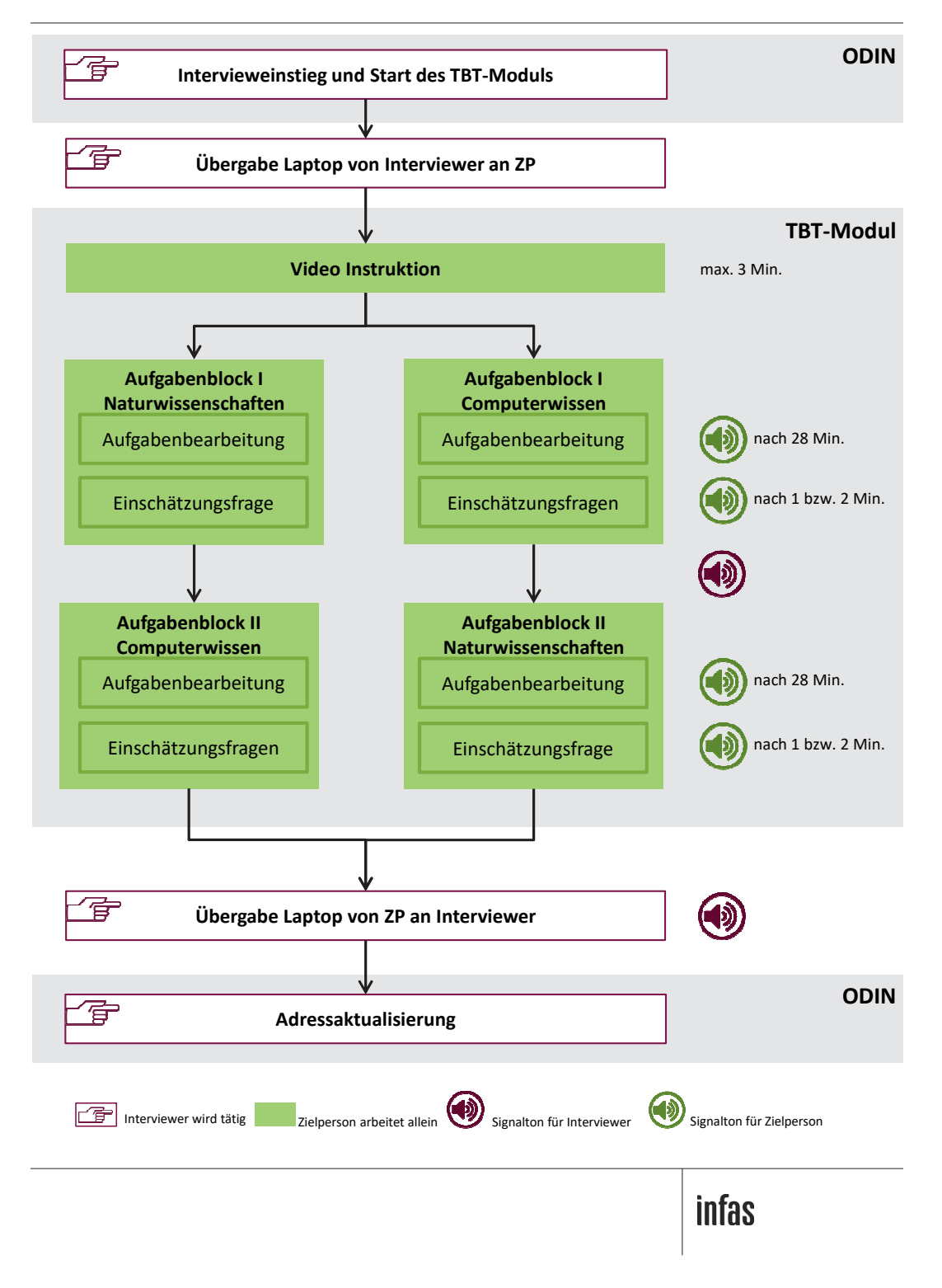

## 3 Ihre Rolle als Interviewerin bzw. Interviewer

Sie selbst sind während der Aufgabenbearbeitung weniger als sonst gefordert, den Erhebungsablauf aktiv zu gestalten, da die Zielperson die Aufgaben am Computer selbstständig bearbeiten wird. Sie müssen aber jederzeit technische Hilfestellungen zu den Aufgabenformaten am Computer geben können.

Alle weiteren Hinweise zu Ihrer Rolle entnehmen Sie dem TBT-Basishandbuch, Kapitel "Ihre Rolle als Interviewerin bzw. Interviewer".

## 4 Inhaltsbereiche

In der diesjährigen Befragung sollen Aufgaben der Inhaltsbereiche Naturwissenschaften und Computerwissen (ICT) bearbeitet werden.

## 4.1 Computerwissen

Grundsätzlich gibt es zwei unterschiedliche Arten von Aufgaben zum Computerwissen: Zum einen gibt es interaktive Aufgaben, d.h. der Zielperson wird eine Situation geschildert und sie wird aufgefordert, eine bestimmte Aufgabe direkt, d.h. unter Verwendung des Computers zu lösen (bspw. in einem E-Mail-Postfach Spam-E-Mails identifizieren und löschen). Zum anderen gibt es verschiedene Aufgaben zum Computerwissen, bei denen die Zielperson die richtige Antwort oder die richtigen Antworten aus einer Reihe von vorgegebenen Antwortmöglichkeiten auswählen soll.

Die Aufgaben beziehen sich auf verschiedene Prozesse der Informationsverarbeitung:

- das Erzeugen von Informationen (z. B. das Schreiben eines Textes)
- das Bewerten von Informationen (z. B. von Treffern einer Suchmaschine)
- das Verwalten von Informationen (z. B. von Einträgen in einer Tabelle)

Jede Aufgabe behandelt außerdem eine bestimmte Programmklasse:

- Textverarbeitung
- Tabellenkalkulation
- E-Mail-Programm
- Internetbrowser

## 4.2 Naturwissenschaften

Dieser Inhaltsbereich besteht aus der Bearbeitung von naturwissenschaftlichen Aufgaben, die verschiedene alltägliche naturwissenschaftliche Problemstellungen und Fragen beschreiben. Bei jeder Aufgabe wird zunächst die Problemsituation kurz erläutert. Anschließend soll die dazugehörige Aufgabe bearbeitet werden, indem die Zielperson entweder die richtige Antwort oder die richtigen Antworten aus einer Reihe von vorgegebenen Antwortmöglichkeiten auswählt.

Die Aufgaben beziehen sich entweder auf naturwissenschaftliche Inhalte oder aber auf den naturwissenschaftlichen Forschungsprozess.

# 5 Aufgabenformate und Techniken zur Bearbeitung der Aufgaben

Die Navigation, Aufgabenformate und Techniken zur Bearbeitung von Aufgaben weisen zwischen den Inhaltsbereichen Unterschiede auf. Im Folgenden werden diese Unterschiede im Hinblick auf Aufgabenformate und Techniken im Überblick vorgestellt.

## 5.1 Übersicht über die Aufgabenformate zur Bearbeitung der Aufgaben

Bei der Bearbeitung der Aufgaben werden den Zielpersonen unterschiedliche Aufgabenformate vorgegeben. Wie wir Ihnen bereits im TBT-Basishandbuch in dem Kapitel Aufgabenformate erläutert haben, dürfen Sie der Zielperson während der Aufgabenbearbeitung keine inhaltlichen Hilfestellungen geben. Allerdings dürfen Sie die Zielperson insofern unterstützen, dass diese in die Lage versetzt wird, die verschiedenen Aufgabenformate und Techniken bedienen zu können. Diese Hilfestellungen bezeichnen wir im weiteren Verlauf als "technische" Hilfestellungen.

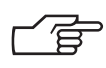

**Technische Hilfestellungen** sind **erlaubt**, wohingegen Sie **keine inhaltlichen Hilfestellungen** geben dürfen. Sie können die im Basis-Handbuchteil (Kapitel Rückfragen der Zielperson) dargelegten Hilfestellungen selbstverständlich abwandeln und an die konkrete Frage der Zielperson anpassen.

Im Folgenden finden Sie eine Auflistung, welche Aufgabenformate in dieser Studie zum Einsatz kommen (siehe Tabelle 2). Erläuterungen zu den Aufgabenformaten und den erlaubten Hilfestellungen finden Sie in Ihrem TBT-Basishandbuch in dem Kapitel Aufgabenformate.

|                                      | Naturwissen-<br>schaften | Computer-<br>wissen | Einschätz-<br>ungsfrage(n) |
|--------------------------------------|--------------------------|---------------------|----------------------------|
| Einfachnennungen/<br>Multiple-Choice | Х                        | X                   |                            |
| Entscheidungstabellen                | Х                        | Х                   |                            |
| Zuordnungsaufgaben                   | Х                        |                     |                            |
| Offenes Antwortformat                |                          |                     | Х                          |
| Interaktive Aufgaben                 |                          | Х                   |                            |

## Tabelle 2 Aufgabenformate nach Inhaltsbereichen

## 5.2 Hilfsmittel und Techniken zur Bearbeitung der Aufgaben

In dieser Studie werden keine Hilfsmittel benötigt.

Im folgenden Kapitel möchten wir Ihnen die verschiedenen obligatorischen Techniken vorstellen, die zur Beantwortung der Fragen bzw. Aufgaben von der Zielperson genutzt werden müssen (siehe Tabelle 2). Erläuterungen zu den Techniken finden Sie im TBT-Basishandbuch im Kapitel Hilfsmittel.

#### Tabelle 3 Techniken nach Inhaltsbereichen

|                          | Naturwissen-<br>schaften | Computer-<br>wissen | Einschätz-<br>ungsfrage(n) |
|--------------------------|--------------------------|---------------------|----------------------------|
| Klicken mit der Maus     | Х                        | Х                   |                            |
| Scrollen mit der<br>Maus | Х                        |                     |                            |
| Ziehen und Ablegen       | Х                        | Х                   |                            |
| Tastatur                 |                          |                     | Х                          |

# 6 Durchführung der Aufgabenbearbeitung

## 6.1 Einführung Aufgabenbearbeitung

Im folgenden Kapitel erläutern wir Ihnen die konkrete Durchführung der Aufgabenbearbeitung. In diesem Kontext wird erläutert, an welchen Stellen Sie als Interviewerin bzw. Interviewer unter welchen Bedingungen aktiv eingreifen können.

Zu Beginn der Aufgabenbearbeitung stellen Sie der Zielperson zunächst die wichtigen Hygienevorkehrungen vor (Abbildung 2).

#### Abbildung 2 Vorstellung Hygienevorkehrungen

| 10 NIPO Interview System : 61579tbta                                                                                                    |                                    |                          |        |
|----------------------------------------------------------------------------------------------------|------------------------------------|--------------------------|--------|
| Actions View Help                                                                                                    |                                    |                          |        |
| OK <u>Clear Back</u>                                                                                                    |                                    |                          |        |
|                                                                                                    |                                    |                          | ^      |
|                                                                                                    |                                    |                          |        |
| #01015                                                                                                    |                                    |                          |        |
| Heute möchte ich gerne die Aufgabenbearbeitung mit Ihnen durchführen. Da Ihre Gesundheit und die Ihrer Far<br>höchste Priorität besitzt, soll die Bearbeitung der Aufgaben und Fragen nur unter bestimmten Hygienevorkehru<br>durchgeführt werden. Diese Vorkehrungen werde ich Ihnen nun noch einmal kurz vorstellen.                                                                                                    | nilie fü<br>Ingen                  | ir uns                   | ¢.     |
| Ich werde mich während meines Besuches bei Ihnen generell an die bekannten AHA-Regeln halten. Das bedeu<br>Abstand von mind. 1,5 Metern zwischen mir und Ihnen eingehalten wird.                                                                                                    | tet, da                            | ass de                   | er -   |
| Alle Materialien und Dokumente, die von Ihnen und von mir angefasst werden, werde ich vor und nach dem Ge<br>desinfizieren. Zudem ist es notwendig, den Raum, in dem wir die Aufgabenbearbeitung durchführen, während n<br>Besuchs dauerhaft zu lüften. Während ich mich in Ihrem Haushalt aufhalte, werde ich die ganze Zeit über einen<br>tragen. Schließlich ist es nötig, dass Sie und alle anderen Haushaltsmitglieder ab 6 Jahren, die mit mir in Kontal<br>ebenfalls einen Mundschutz tragen. | orauch<br>teines<br>Mund<br>ct kon | h<br>5<br>Ischut<br>nmen | z<br>, |
| INT: Bei Nachfragen zur Maskenpflicht:<br>Wenn Sie keine Maske tragen können (z.B. aus gesundheitlichen Gründen), müssen wir das Interview leider ab<br>Wenn eine andere Person im Haushalt keine Maske tragen kann, dann darf diese Person nicht mit mir in Kontal                                                                                                    | brech<br>kt kon                    | en.<br>nmen              |        |
| Bei Nachfragen zum Lüften:<br>Wenn Dauerlüften auf Grund von Lärm oder Wetter nicht möglich ist, kann als Alternative alle 20 Minuten stoß<br>werden.                                                                                                    | gelüft                             | tet                      |        |
| 1: weiter                                                                                                    |                                    |                          |        |
|                                                                                                    |                                    |                          |        |
|                                                                                                    |                                    |                          | ~      |

Wie in Kapitel 4 dieses Handbuches aufgeführt, gibt es in dieser Studie zwei verschiedene Varianten. Der Ablauf der Aufgabenbearbeitung unterscheidet sich nur in der Reihenfolge der Inhalte (erst Naturwissenschaften <u>oder</u> erst Computerwissen).

Die Information, welche Aufgaben von der Zielperson in welcher Reihenfolge bearbeitet werden, erhalten Sie in der Einleitung zur Aufgabenbearbeitung im Fragenprogramm (siehe Abbildung 3).

### Abbildung 3 Information über Bearbeitungsreihenfolge in ODIN

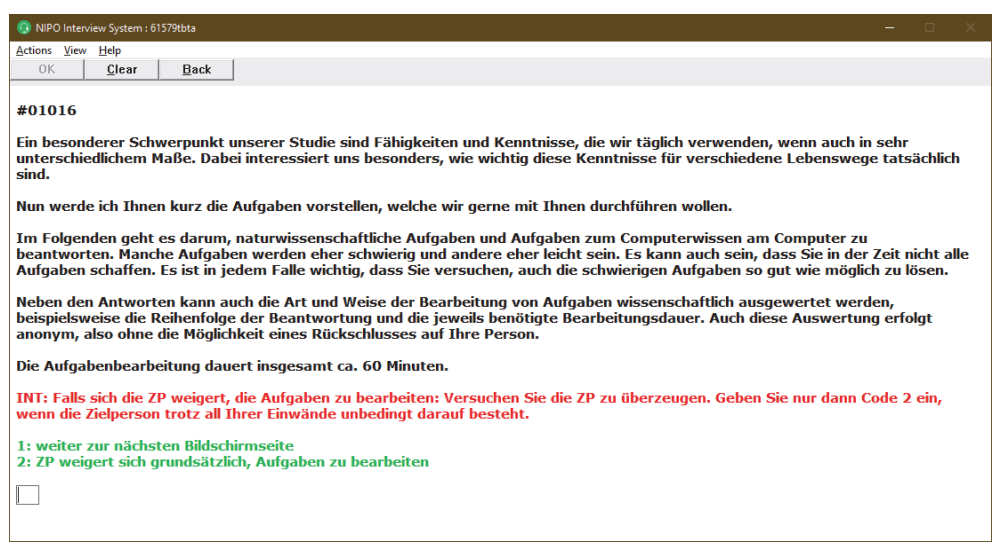

## 6.2 Start des TBT-Moduls

Im Folgenden werden die einzelnen Schritte der Aufgabenbearbeitung am Computer chronologisch dargestellt.

Sollte die Zielperson grundsätzlich die Aufgabenbearbeitung aller Aufgabenblöcke verweigern, wählen Sie die entsprechende Antwortoption (Code 2) im Frageprogramm (ODIN) aus. In diesem Fall überspringen Sie die Aufgabenbearbeitung und gelangen zum Interviewschluss.

Über Code 1 wird die Aufgabenbearbeitung gestartet.

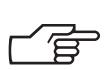

Bitte beachten Sie die Hinweise zur Lautstärkeregelung und zu den Hygienevorkehrungen.

## Abbildung 4 Vor Aufruf des TBT-Tools

Nach der allgemeinen Einleitung zur Aufgabenbearbeitung am Computer und dem Start des TBT-Moduls gelangen Sie auf die Seite zur Einstellung der Lautstärke (siehe Abbildung 5).

### Abbildung 5 Lautstärkeeinstellung

| Einstellung der Lautstärke                                                                                                    |
|----------------------------------------------------------------------------------------------------|
| INT: Erklären Sie der Zielperson dass zunächst die Lautstärke so eingestellt werden muss, dass<br>er den gesprochenen Text gut verstehen kann und die Lautstärke angenehm ist.                                                                                                    |
| Lauter: Strg+Shift + Pfeil oben<br>Leiser: Strg+Shift + Pfeil unten                                                                                                    |
| Klicken sie auf "Audio Start/Stop" um den Testtext zu starten. Bei Bedarf verringern oder erhöhen<br>Sie die Lautstärke.                                                                                                    |
| INT: Sie hören und sehen gleich eine Videoinstruktion, die Ihnen erklärt, wie die Aufgaben<br>bearbeitet werden. Damit Sie alles gut verstehen können und die Lautstärke für Sie angenehm ist,<br>möchte ich kurz von Ihnen wissen, ob die Lautstärke richtig eingestellt ist. Dazu spiele ich Ihnen<br>eine kurze Audiodatei vor: |
| Wenn die Zielperson mit der Lautstärke einverstanden ist, klicken Sie auf Weiter. Bei Bedarf verringern oder erhöhen Sie die Lautstärke                                                                                                    |
|                                                                                                    |
|                                                                                                    |
|                                                                                                    |
|                                                                                                    |
|                                                                                                    |
| Audio Start/Stop Weiter                                                                                                    |
|                                                                                                    |

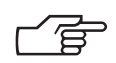

Mit der Tastenkombination "**Strg**" + "**Shift** ( $\hat{x}$ )" + "**Pfeil hoch (** $\hat{1}$ )" / "**Pfeil runter (** $\downarrow$ )" können Sie die Lautstärke nach Bedarf zwischen 30 und 100 einstellen. Beim Start ist die Lautstärke automatisch auf 60 voreingestellt.

Alle weiteren Hinweise zur Einstellung der Lautstärke finden Sie im TBT-Basishandbuch in dem Kapitel Technik.

Wenn die Zielperson mit der Lautstärke einverstanden ist, klicken Sie auf "Weiter". Wenn Sie den Bildschirm wie in Abbildung 6 sehen, übergeben Sie den Computer bitte an die Zielperson, damit diese die Aufgabenbearbeitung am Computer beginnen kann. Achten Sie bitte darauf, dass Sie den Laptop desinfizieren und beachten Sie die Hygienemaßnahmen, die Ihnen vom Programm bereits dargelegt wurden (siehe Abbildung 4).

#### Abbildung 6 Seite zur Übergabe des Computers an die Zielperson

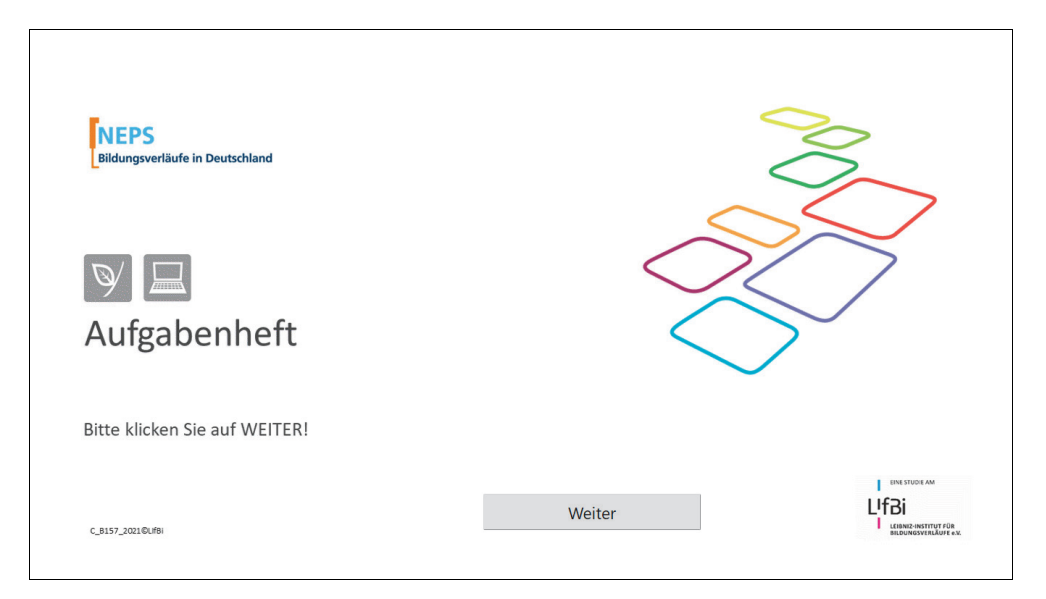

## 6.3 Videoinstruktion

Wie in Kapitel 3.3 dieses Handbuches beschrieben, beginnt das TBT-Modul mit einer Videoinstruktion. Der Inhalt und die Dauer der Instruktion sind in beiden Varianten identisch. In dieser Instruktion werden der Ablauf innerhalb der Aufgabenblöcke und der Aufgabenteile sowie die Techniken erklärt, die für die Bearbeitung der Aufgaben am Computer notwendig sind. Nachdem die Zielperson auf "Instruktion starten" geklickt hat (siehe Abbildung 7), wird automatisch die gesamte Videoinstruktion abgespielt.

### Abbildung 7 Startseite Instruktion

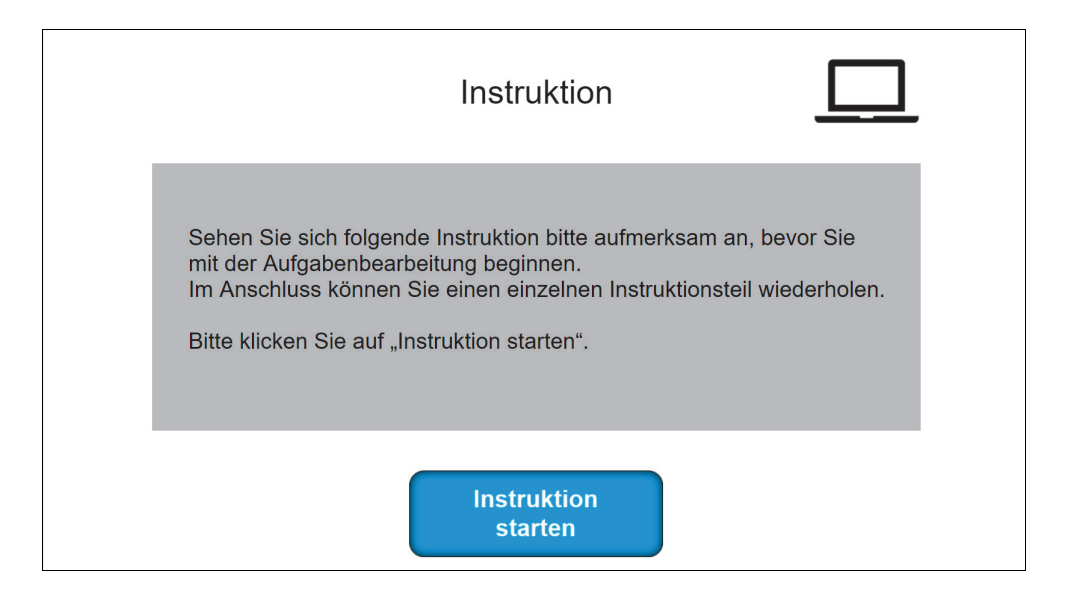

Nachdem die gesamte Instruktion einmal abgespielt wurde, erscheint ein Zwischendeckblatt (siehe Abbildung 8). Hier hat die Zielperson die Möglichkeit, einen der Instruktionsteile zu wiederholen oder direkt mit der Aufgabenbearbeitung zu beginnen.

# Abbildung 8 Wiederholung der Instruktion zur Bearbeitung der Aufgabenblöcke

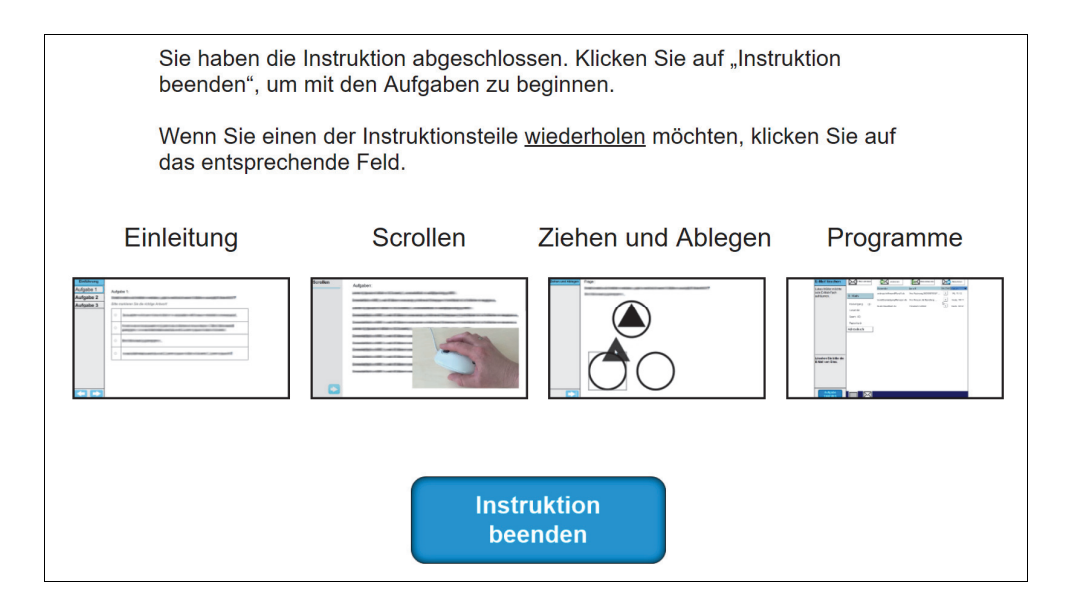

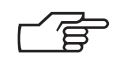

Wenn die Zielperson nach dem ersten automatischen Abspielen eine Rückfrage stellt, bitten Sie die Zielperson zunächst, den betreffenden Teil der Instruktion zu wiederholen. Diese kann durch das Klicken auf das entsprechende Feld "Einleitung", "Scrollen", "Ziehen und Ablegen" oder "Programme" gestartet werden.

Wenn die Zielperson während der Wiederholung eines Teils der Instruktion eine Rückfrage stellt, weisen Sie die Zielperson darauf hin, dass die Instruktion nicht unterbrochen werden kann und Sie auf die Frage nach dem Ende des Videos eingehen werden.

Falls die Zielperson jedoch nach der Wiederholung eines Instruktionsteils noch unsicher ist und Nachfragen hat, erläutern Sie bitte den nicht verstandenen Teil oder die nicht verstandene Technik in Ihren eigenen Worten.

|  | ļ |
|--|---|
|  |   |

Notieren Sie diese Hilfestellung bitte für die Interviewerfragen.

Wenn die Zielperson einen der Instruktionsteile wiederholt hat, soll die Zielperson auf "Instruktion beenden" klicken, um mit den Aufgaben zu beginnen (siehe Abbildung 9). Danach ist es nicht mehr möglich, Teile der Instruktion nochmals zu wiederholen. Es wird erwartet, dass die Videoinstruktion für die meisten Zielpersonen ausreichend ist.

#### Abbildung 9 Endseite der Instruktion zur Bearbeitung der Aufgabenblöcke

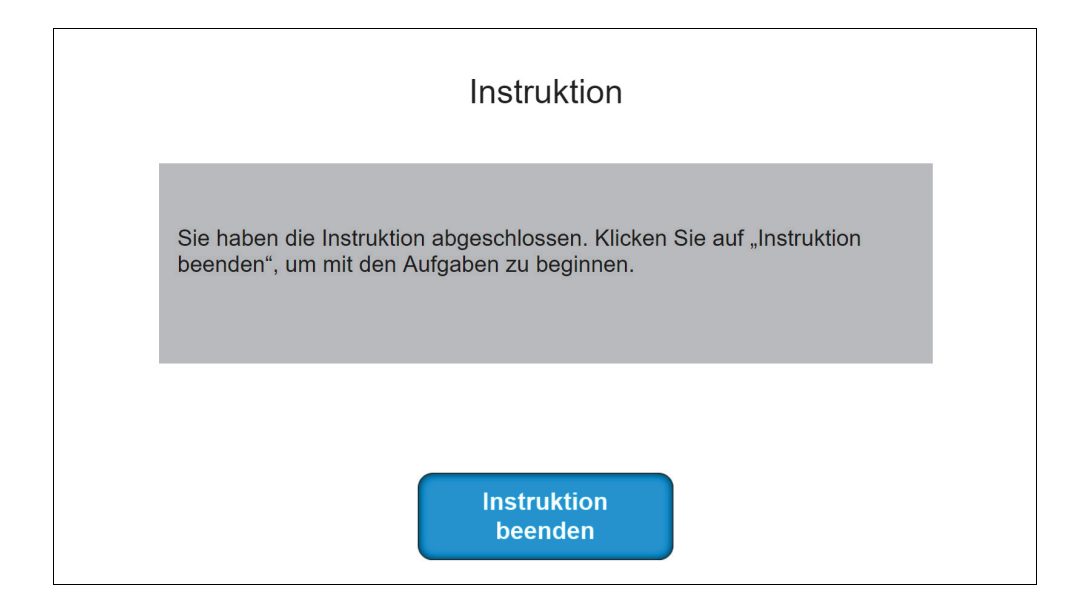

## 6.4 Bearbeitung der Aufgaben

Im Anschluss an die Videoinstruktion beginnt die Zielperson mit der Bearbeitung der Aufgaben. Die Bearbeitung des ersten Aufgabenblocks wird für die Zielperson mit einem Zwischenbildschirm (siehe Abbildung 10 bis 12) eingeleitet.

# Abbildung 10 Zwischenbildschirm Naturwissenschaften vor Beginn des ersten Aufgabenblocks

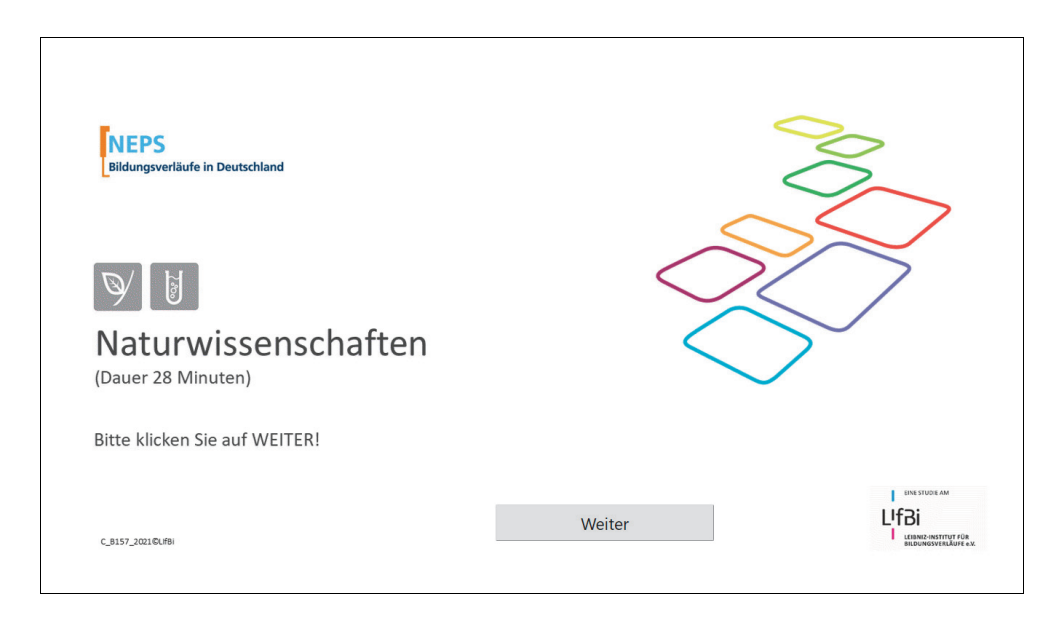

Der Aufgabenblock Computerwissen besteht aus zwei Aufgabenteilen, die jeweils mit einem eigenen Zwischenbildschirm angekündigt werden.

# Abbildung 11 Zwischenbildschirm des Aufgabenblocks Computerwissen vor Beginn des ersten Aufgabenteils

| NEPS<br>Bildungsverläufe in Deutschlan |                                                                                                    |              |
|----------------------------------------|----------------------------------------------------------------------------------------------------|--------------|
| Computerw                              | issen                                                                                              |              |
| (Dauer 12 Minuten)                     | Wenn Sie bereit sind, geht es jetzt mit dem nächsten Teil weiter!<br>Bitte klicken Sie auf WEITER! |              |
| C_8157_2021@Llf8i                      | Weiter                                                                                             | LIGHSZUDE AM |

# Abbildung 12 Zwischenbildschirm des Aufgabenblocks Computerwissen vor Beginn des zweiten Aufgabenteils

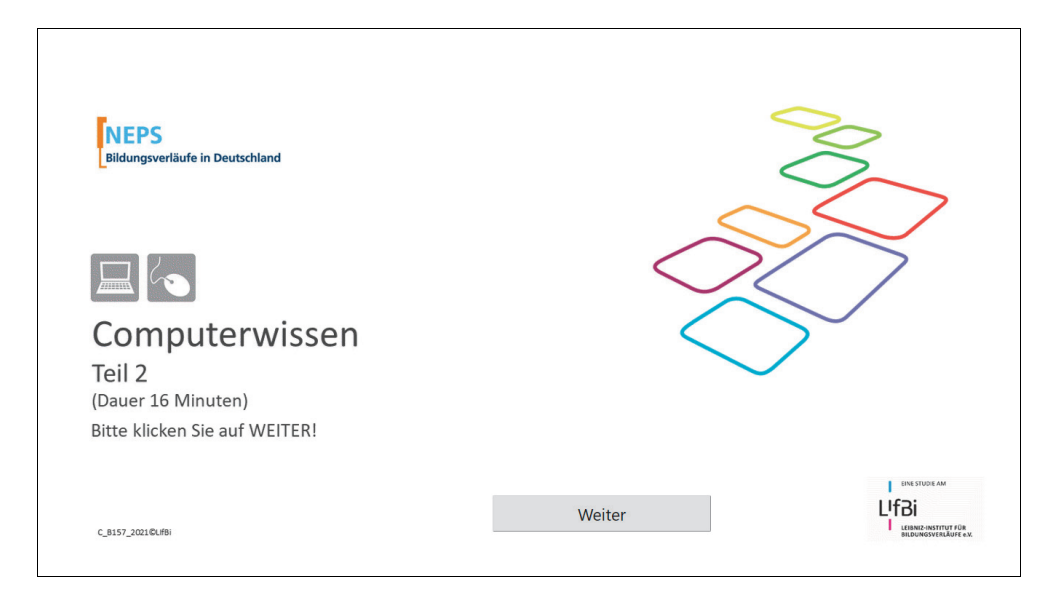

Nach Ablauf der Bearbeitungszeit wird ein Hinweistext (mit einem Signalton) angezeigt (bspw. siehe Abbildung 13).

#### Abbildung 13 Hinweis über abgelaufene Bearbeitungszeit

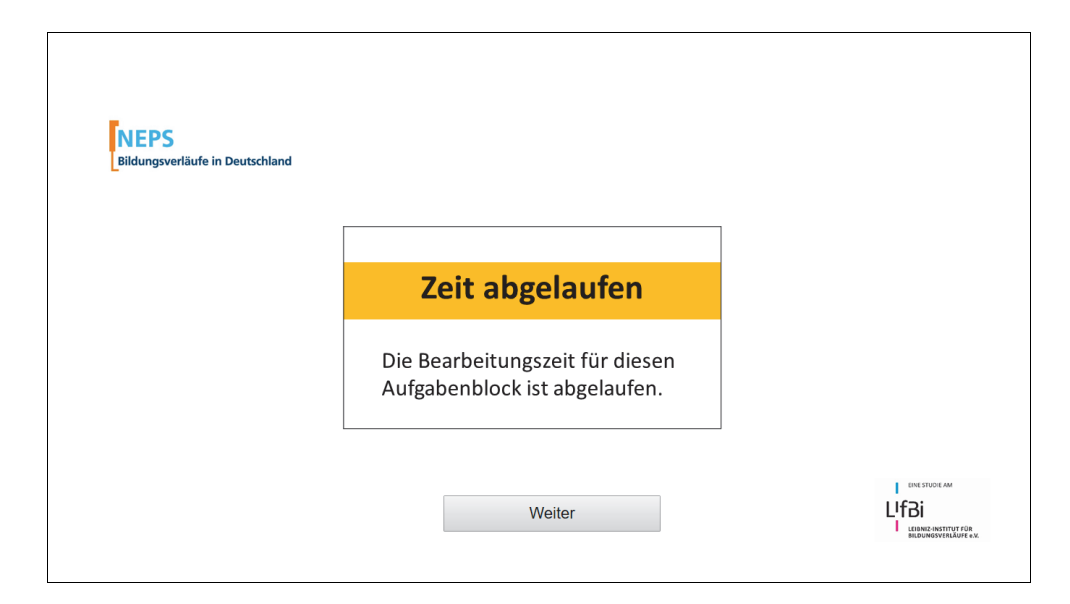

siehe TBT-

Basishandbuch Aufgaben

Wenn die Zielperson während der Aufgabenbearbeitung Fragen an Sie richtet, geben Sie bitte folgende **technische Hilfestellungen:** 

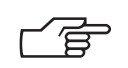

Bei technischen Fragen zu:

- Aufgabenformaten (TBT-Basishandbuch Kapitel Technik),
- Problemen mit der Maus oder der Tastatur (TBT-Basishandbuch Kapitel Technik) oder
- der Navigation (TBT-Basishandbuch Kapitel Navigation)

sollen Sie diese beantworten und die Zielperson unterstützen.

Stellt die Zielperson Fragen **inhaltlicher Art** zur Aufgabe, zum Text oder den dazu gestellten Fragen bzw. Aufgaben (bspw. weil sie ein Wort oder einen Abschnitt nicht verstanden hat), dürfen Sie aufgrund der Standardisierung **keine inhaltlichen Hinweise** geben.

| ) |
|---|
| Ī |

Bitte machen Sie sich Notizen, wenn die Zielperson Schwierigkeiten mit der Aufgabenbearbeitung hat.

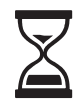

*Für die Bearbeitung des Aufgabenblocks Naturwissenschaften stehen 28 Minuten zur Verfügung.* 

Der Aufgabenblock **Computerwissen** besteht aus zwei Aufgabenteilen. Für die Bearbeitung des ersten Aufgabenteils stehen 12 Minuten Zeit zur Verfügung, für den zweiten Aufgabenteil (interaktive Aufgaben) stehen 16 Minuten zur Verfügung.

Innerhalb des Aufgabenblocks bzw. der Aufgabenteile kann die Zeitmessung nicht angehalten werden, deshalb sollte hier keine Pause gemacht werden. Die zeitliche Steuerung erfolgt hierbei automatisch.

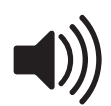

Wenn die Zeit abgelaufen ist, wird die Zielperson mittels eines Signaltons sowie eines Hinweistextes (siehe Abbildung 13) darauf hingewiesen.

Nach Ablauf der Bearbeitungszeit ist eine nochmalige Bearbeitung des gerade bearbeiteten Aufgabenblocks nicht mehr möglich, auch wenn Aufgaben von der Zielperson noch nicht vollständig bearbeitet wurden.

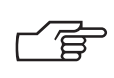

Wenn es aufgrund der Reaktion der Zielperson für Sie notwendig erscheint, weisen Sie darauf hin, dass es nicht schlimm ist, wenn die Zielperson nicht alle Fragen oder Aufgaben innerhalb der vorgegebenen Zeit schafft.

Sie können auch ergänzend erklären, dass manche Aufgaben eher schwierig und andere eher leicht sind.

Nach dem ersten Aufgabenblock folgt eine allgemeine Einschätzungsfrage bzw. folgen zwei Einschätzungsfragen zu den gerade bearbeiteten Aufgaben (Naturwissenschaften oder Computerwissen), die ebenfalls selbständig bearbeitet wird (siehe Abbildung 14, Abbildung 15 und Abbildung 16).

| Einschätzung | EIGENE EINSCHÄTZUNG                                                                                                    |
|--------------|----------------------------------------------------------------------------------------------------|
|              | Wir haben Ihnen in diesem Teil einige Aufgaben zum Bereich Naturwissenschaften gestellt.<br>Zum Abschluss möchten wir Sie um Ihre Einschätzung dazu bitten. |
|              | Für die Bearbeitung der Einschätzungsfrage haben Sie maximal 1 Minute Zeit.                                                                                 |
|              | Insgesamt haben wir Ihnen 23 Aufgaben zum Bereich Naturwissenschaften gestellt.                                                                             |
|              | Wie viele dieser Aufgaben haben Sie vermutlich richtig gelöst?                                                                                              |
|              | Bitte tragen Sie eine Zahl zwischen 0 und 23 ein.                                                                                                    |
|              |                                                                                                    |
|              |                                                                                                    |

#### Abbildung 14 Einschätzungsfrage zu Naturwissenschaften

#### Abbildung 15 Einschätzungsfrage zum ersten Aufgabenteil von Computerwissen

| Einschätzung | EIGENE EINSCHÄTZUNG                                                                                                    |  |
|--------------|----------------------------------------------------------------------------------------------------|--|
| ·            | Wir haben Ihnen in diesem Teil einige Aufgaben zum Bereich Computerwissen gestellt.<br>Zum Abschluss möchten wir Sie um Ihre Einschätzung dazu bitten. |  |
|              | Für die Bearbeitung der Einschätzungsfragen haben Sie maximal 2 Minuten Zeit.                                                                          |  |
|              | Frage 1:                                                                                                    |  |
|              | Zuerst haben wir Ihnen 12 Aufgaben zum Ankreuzen gestellt.                                                                                             |  |
|              | Wie viele dieser Aufgaben haben Sie vermutlich richtig gelöst?                                                                                         |  |
|              | Bitte tragen Sie eine Zahl zwischen 0 und 12 ein.                                                                                                    |  |
|              |                                                                                                    |  |
|              |                                                                                                    |  |

### Abbildung 16 Einschätzungsfrage zum zweiten Aufgabenteil von Computerwissen

| Einschätzung | EIGENE EINSCHÄTZUNG                                                                                                    |
|--------------|----------------------------------------------------------------------------------------------------|
|              | Wir haben Ihnen in diesem Teil einige Aufgaben zum Bereich Computerwissen gestellt.<br>Zum Abschluss möchten wir Sie um Ihre Einschätzung dazu bitten. |
|              | Frage 2:                                                                                                    |
|              | Anschließend haben wir Ihnen 8 interaktive Aufgaben gestellt.                                                                                          |
|              | Wie viele dieser Aufgaben haben Sie vermutlich richtig gelöst?                                                                                         |
|              | Bitte tragen Sie eine Zahl zwischen 0 und 8 ein.                                                                                                    |
|              |                                                                                                    |
|              |                                                                                                    |

Wenn die Zielperson mit der Bearbeitung der Aufgaben und der Einschätzungsfrage(n) des ersten Aufgabenblocks fertig ist oder die Bearbeitungszeit abgelaufen ist, ist die Bearbeitung des ersten Aufgabenblocks abgeschlossen.

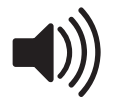

An dieser Stelle ertönt ein Signalton, der Sie darauf hinweist, dass die Zielperson an dieser Stelle in der Aufgabenbearbeitung angekommen ist.

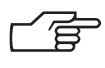

Hier kann die Zielperson eine kurze Pause von 2-3 Minuten machen, wenn sie möchte. Ggf. kann es gut sein, zu lüften oder einen Schluck Wasser zu trinken. **Bieten Sie eine Pause allerdings bitte nicht aktiv und ohne Grund an.** 

Macht die Zielperson eine Pause, achten Sie darauf, dass diese nach Möglichkeit nicht länger als 3 Minuten dauert. Bitten Sie die Zielperson nach 3 Minuten, mit der Aufgabenbearbeitung fortzufahren.

Bitte machen Sie sich Notizen, wenn die Zielperson an dieser Stelle eine Pause macht. Notieren Sie sich bitte auch die Dauer und den Grund der Pause.

Danach bearbeiten die Zielpersonen den zweiten Aufgabenblock. Auch hier wird der Beginn der Aufgabenbearbeitung mit einem Zwischendeckblatt angezeigt und es gelten dieselben Vorgaben wie für den ersten Aufgabenblock. Im Anschluss an die Aufgabenbearbeitung beantworten die Zielpersonen erneut eine Einschätzungsfrage (Naturwissenschaften) oder zwei Einschätzungsfragen (Computerwissen).

## 6.5 Beenden des TBT-Moduls und der Interviewabschluss

Im Anschluss an die Bearbeitung der Aufgaben erscheint die Abschlussseite des TBT-Moduls mit der Aufforderung, den Computer an die Interviewerin bzw. den Interviewer zurückzugeben (siehe Abbildung 17). Die eigenständige Aufgabenbearbeitung am Computer durch die Zielperson ist nun abgeschlossen.

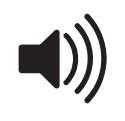

An dieser Stelle ertönt ein einfacher Signalton, der Sie darauf hinweist, dass die Zielperson an dieser Stelle die Bearbeitung der Aufgaben abgeschlossen hat und es mit dem Fragebogen weitergeht.

### Abbildung 17 Abschlussseite TBT-Modul

|                                                                                                    | x                                                                   |
|----------------------------------------------------------------------------------------------------|---------------------------------------------------------------------|
| NEPS<br>Bildungsverläufe in Deutschland                                                                   |                                                                     |
| Liebe Studienteilnehmerin,                                                                                |                                                                     |
| lieber Studienteilnehmer,                                                                                 |                                                                     |
| die Bearbeitung der Aufgaben ist nun abgeschlossen.<br>Dafür möchten wir uns herzlich bei Ihnen bedanken. |                                                                     |
| Ihr NEPS-Team                                                                                             |                                                                     |
| Bitte geben Sie nun den Computer an die Interviewerin<br>bzw. den Interviewer zurück!                     |                                                                     |
| C_8157_2021Gull6i                                                                                         | UNE STUDE AM<br>LIFBI<br>LELANS-INSTITUT FOR<br>BEDORESYERJAUT 6.0. |

## 7 Interviewerfragen

Nach der Befragung beantworten Sie bitte die Interviewerfragen, damit Sie die Erhebungssituation und die auftretenden Probleme genau beschreiben können. Beschreiben Sie die Erhebungssituation und die auftretenden Probleme genau und anhand Ihrer Notizen. Die Interviewerfragen können Sie auch außerhalb des Haushaltes bearbeiten. Dies sollte jedoch sehr **zeitnah** erfolgen.

Die Interviewerfragen beziehen sich auf die Befragung und Aufgabenbearbeitung; im Fragetext werden Sie jeweils explizit darauf hingewiesen, auf welchen Teil sich die Frage bezieht:

- 1. Verständnis der Video-Instruktion (Probleme, Hilfestellungen, etc.)
- 2. Pause zwischen den Aufgabenblöcken
- 3. Bereitschaft zur Bearbeitung der naturwissenschaftlichen Aufgaben
- 4. Ermüdung der Zielperson bei den naturwissenschaftlichen Aufgaben
- 5. Störungen, Unterbrechungen oder allgemeine Schwierigkeiten (z.B. technische Probleme) bei den naturwissenschaftlichen Aufgaben
- 6. Probleme bei naturwissenschaftlichen Aufgaben
- 7. Bereitschaft zur Bearbeitung der Aufgaben zum Computerwissen
- 8. Ermüdung der Zielperson bei den Aufgaben zum Computerwissen
- 9. Störungen, Unterbrechungen oder allgemeine Schwierigkeiten (z.B. technische Probleme) zu den Aufgaben zum Computerwissen
- 10. Probleme bei Aufgaben zum Computerwissen

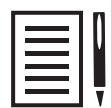

Bitte notieren Sie sich alle diese Aspekte betreffenden Probleme und Schwierigkeiten während des Interviews bzw. der Aufgabenbearbeitung auf eigenen Notizzetteln.

## 8 Hygiene-Regeln

Im Folgenden stellen wir Ihnen die wichtigen Hygiene-Regeln vor, die beim Haushaltsbesuch einzuhalten sind.

## 8.1 Hygiene-Richtlinien

Die Aufgabenbearbeitung im Haushalt im Rahmen der B157 ist auf Grund der Corona-Pandemie nur unter strengen Hygieneauflagen durchführbar. Für Ihren gesamten Besuch im Haushalt gelten grundsätzlich die folgenden Regeln:

- Interviewerinnen und Interviewer tragen einen Mund-Nasen-Schutz (FFP2-Maske).
- Die Befragungsperson sowie alle weiteren Haushaltsmitglieder, die den Interviewenden begegnen, tragen ebenfalls einen Mund-Nasen-Schutz (Maske). Kinder unter dem Alter von 6 Jahren müssen keine Maske tragen. Bei Bedarf werden Masken von den Interviewenden zur Verfügung gestellt.
- Eine mobile **Spuckschutztrennwand** wird vor der Aufgabenbefragung aufgebaut. Zusätzlich halten alle Haushaltsmitglieder, wo immer möglich, mindestens **1,5 Meter Abstand** zu den Interviewenden.
- Alle Materialien werden vor und nach Gebrauch desinfiziert.
- Nach Möglichkeit erfolgt eine Dauerlüftung des Raumes während des gesamten Besuchs. Wo das nicht möglich ist, sollen Sie alle 20 Minuten während des Haushaltbesuchs für 5 Minuten eine Stoßlüftung durchgeführt werden oder bitten Sie die Befragungsperson, diese durchzuführen.

## 8.2 Allgemeiner Ablauf des Besuchs im Haushalt

Bereits vor der Aufgabenbearbeitung und auch nach deren Ende sind bei Ihrem Besuch im Haushalt wichtige Schritte zu berücksichtigen:

- 1. Empfang an der Tür: Desinfizieren Sie sich die Hände und setzen Sie sich die Maske auf, bevor Sie das Gebäude betreten. Wenn Sie die Befragungsperson oder ein anderes Haushaltsmitglied an der Tür empfängt, gehen Sie auf 1,5 Meter Abstand. Für die Begrüßung können Sie bei ausreichend Abstand die Maske kurz abnehmen. Betreten Sie die Wohnung erst, wenn die Befragungsperson und alle weiteren anwesenden Mitglieder des Haushalts ab einem Alter von 6 Jahren mit denen Sie in Kontakt kommen, einen Mund-Nasen-Schutz tragen. Weisen Sie die Befragungsperson ggf. nochmals auf diese Bedingung hin. Falls keine oder nicht genügend Alltagsmasken vorhanden sind, übergeben Sie die notwendige Anzahl eingeschweißter Masken an die Befragungsperson.
- 2. Zugang Befragungsraum: Nachdem Sie die Wohnung betreten haben, lassen Sie sich von der Befragungsperson ins Befragungszimmer führen oder klären mit ihr nochmal, in welchem Raum die Befragung und Aufgabenbearbeitung stattfinden soll. Wählen Sie einen Raum, in dem Dauerlüften oder Stoßlüften möglich ist. Die Befragungspersonen wurden bereits im telefonischen Gespräch und im Anschreiben über die Bedingungen der Aufgabendurchführung zu Hause informiert und werden in den meisten Fällen schon einen geeigneten Raum ausgewählt und idealerweise vorgelüftet haben.
- 3. Herstellung der Befragungssituation: Wenn Sie im Befragungszimmer angekommen sind, desinfizieren Sie sich nochmals die Hände. Positionieren Sie sich und die Befragungsperson gegenüber am Tisch in mindestens 1,5 Meter Abstand. Bauen Sie die mobile Spuckschutztrennwand zwischen Ihnen auf. Bei aufgebauter Spuckschutztrennwand kann der Mindestabstand, wenn nicht anders möglich, auch unterschritten werden. Falls die Einhaltung von mindestens 1,5 Meter Abstand am Tisch nicht möglich ist, muss die Befragungsperson auch nicht unbedingt direkt am Tisch Platz nehmen. Reinigen Sie mit den Desinfektionstüchern den Laptop (inkl. Tastatur) und die Maus. Stellen Sie sicher, dass der Laptop am Strom angeschlossen ist.
- 4. Verabschiedung und Verlassen der Wohnung: Nach dem Abschluss der Aufgabenbearbeitung wischen Sie zunächst den Laptop mit einem Desinfektionstuch ab. Entsorgen Sie die gebrauchten Desinfektionstücher im Müllbeutel und packen Sie diesen ebenfalls in den Erhebungskoffer. Verabschieden Sie sich und verlassen Sie anschließend die Wohnung, vermeiden Sie hierbei, noch etwas zu berühren.
- 5. Ausfüllen der Interviewerfragen: Füllen Sie zeitnah nach Verlassen des Haushalts die Interviewerfragen aus.
- 6. Entsorgung der Einwegmaterialien/ ggf. wiederholte Desinfektion der Materialien: Entsorgen Sie den benutzen Müllbeutel außerhalb des Haushalts. Falls Sie außerhalb der Erhebungen die Erhebungsmaterialien und –dokumente in Gebrauch haben (z.B. der Laptop zur Datenübermittlung), desinfizieren Sie bitte die Materialien und Dokumente, bevor Sie sie wieder im Erhebungskoffer verstauen.

# Anhang

## Anschreiben SC4 (Wiederholer)

|                                                                | <mark>Kleinkinder</mark><br>Kindergartenkinder                                                                            | NEDC                                                                                                    |
|----------------------------------------------------------------|----------------------------------------------------------------------------------------------------|----------------------------------------------------------------------------------------------------|
|                                                                | Schülerinnen und Schüler                                                                                                  | NEPS                                                                                                    |
|                                                                | Auszubildende<br>Studiorondo                                                                                              | Bildungsverlaufe in Deutschland                                                                                                    |
|                                                                | Erwachsene                                                                                                    | EINE STUDIE AM                                                                                                    |
| $\sim$                                                         |                                                                                                    | LitBi                                                                                                    |
| $\sim$                                                         |                                                                                                    | LEIBNIZ-INSTITUT FÜR<br>BILDUNGSVERLÄUFE e.v.                                                                                                    |
| infas, Postfach 240101, 531                                    | 54 Bonn                                                                                                    |                                                                                                    |
| 11100, 100110112, 10202, 002                                   | 51550                                                                                                    | infas Institut für angewandte                                                                                                    |
| *6157/Lfd*                                                     |                                                                                                    | Sozialwissenschaft GmbH<br>Postfach 24 01 01                                                                                                    |
|                                                                |                                                                                                    | 53154 Bonn                                                                                                    |
| Anrede                                                         |                                                                                                    | Tel. 0800/66 47 436<br>nens6@infas.de                                                                                                    |
| Name                                                           |                                                                                                    | www.neps-studie.de                                                                                                    |
| Anschrift                                                      |                                                                                                    | infas                                                                                                    |
| PLZ Ort                                                        |                                                                                                    | iiius                                                                                                    |
|                                                                |                                                                                                    | Bonn, <monat> <jahr></jahr></monat>                                                                                                    |
| Schule, Ausbildu                                               | ing und Beruf                                                                                                    |                                                                                                    |
| <li>cliebe/Liebers</li>                                        | Wornames (Names                                                                                                    |                                                                                                    |
| <re></re>                                                      | v of name $r$ $v$ $r$ $r$ $r$ $r$ $r$ $r$ $r$ $r$ $r$ $r$                                                                 |                                                                                                    |
| wir danken Ihn<br>Ausbildung und<br>andere Teilnehm            | ien ganz herzlich für Ihre langjä<br>Beruf". Unsere einzigartige Langz<br>ierinnen und Teilnehmer uns jedes               | ihrige Teilnahme an der NEPS-Studie "Schule,<br>zeitstudie kann nur gelingen, weil Sie und viele<br>Jahr wieder unterstützen.                                 |
| In diesem Jahr<br>abgeschlossen h                              | r besteht unsere Befragung aus<br>aben, erhalten Sie insgesamt 50 Eu                                                      | s drei Teilen. Wenn Sie alle Befragungsteile<br>uro als Dankeschön!                                                                                           |
| <ul> <li>Zuerst möch<br/>Themen Aus<br/>Außerdem ir</li> </ul> | nten wir ein <b>telefonisches Intervie</b><br>bildung, Studium, Erwerbstätigkeit,<br>nteressieren wir uns für Ihren priva | <b>ew</b> mit Ihnen führen und Ihnen Fragen zu den<br>, Herkunft, Politik, Familie und Gesundheit stellen.<br>aten und beruflichen Alltag während der Corona- |
| Pandemie.<br>Im Anschluss<br>um Ibre ber                       | s senden wir Ihnen die Zugangsdate                                                                                        | en für unseren <b>Online-Fragebogen</b> , in dem es z.B.                                                                                                    |
| Nach der Te<br>20 Euro                                         | ilnahme an dem Interview und de                                                                                           | er Online-Befragung erhalten Sie als Dankeschön                                                                                                    |
| <ul> <li>Außerdem is</li> </ul>                                | st in diesem Jahr die Bearbeitung                                                                                         | von Aufgaben vorgesehen, da unsere Studie in                                                                                                    |
| regelmäßige                                                    | n Abständen die Veränderung von                                                                                           | Fähigkeiten und Kenntnissen nach dem Verlassen                                                                                                    |
| der Schule                                                     | untersucht. Es handelt sich um a                                                                                          | abwechslungsreiche Aufgaben mit interessanten                                                                                                    |
| Inhalten. Zu                                                   | diesem Zweck möchten wir Sie bit                                                                                          | ten, dass ein Interviewer oder eine Interviewerin:                                                                                                    |
| persönlich z                                                   | 2 <b>u Ihnen nach Hause</b> kommen o                                                                                      | darf. Wir möchten betonen, dass wir uns der                                                                                                    |
| besonderen                                                     | Lage durch die Corona-Pandemi                                                                                             | ie bewusst sind. Unsere Interviewerinnen und                                                                                                    |
| Interviewer                                                    | sind ausführlich zu den notwe                                                                                             | ndigen Hygienemaßnahmen geschult und mit                                                                                                    |
| speziellem H                                                   | lygienezubehör ausgestattet. Wir w                                                                                        | verden Sie nur mit besonderer Vorsicht und dem                                                                                                    |
| ertorderliche                                                  | en Abstand befragen. Weitere l                                                                                            | informationen hierzu finden Sie auch in der                                                                                                    |
| beiliegender                                                   | i mobroschure.<br>beitung der Aufgaben bedanken w                                                                         | vir uns mit weiteren 30 Euro.                                                                                                    |
| Für die Bear                                                   | beitung der Aufgaben bedanken w                                                                                           |                                                                                                    |
| Für die Bear                                                   | über den Ablauf der drei Defen                                                                                            | gungsteile finden Sie auf dem Einlegeblatt im                                                                                                    |
| <b>Für die Bear</b><br>Eine Übersicht<br>beiliegenden Fly      | über den Ablauf der drei Befra <sub>t</sub><br>er.                                                                        | gungsteile finden Sie auf dem Einlegeblatt im                                                                                                    |
| Für die Bear<br>Eine Übersicht<br>beiliegenden Fly             | über den Ablauf der drei Befra <sub>l</sub><br>er.                                                                        | gungsteile finden Sie auf dem Einlegeblatt im                                                                                                    |

| Ihre Teilnahme an allen Teilen unserer S<br>alle gesetzlichen Bestimmungen des Date                                                                                                    | itudie ist selbstverständlich wieder freiwillig und es werden<br>enschutzes eingehalten.                                                                                                    |
|----------------------------------------------------------------------------------------------------|----------------------------------------------------------------------------------------------------|
| Ihre Unterstützung ist für unsere Stud<br>weitere Teilnehmerinnen und Teilnehme<br>diesjährigen <b>Ergebnis-Flyer</b> haben wir Ih<br>geht es u. a. darum, wie stark Sie und<br>aufgrund der Corona-Pandemie eins<br>Forscherinnen und Forscher danken wir<br>Forschung leisten!                      | ie entscheidend. Denn nur wenn Sie und möglichst viele<br>er mitmachen, erhalten wir verlässliche Daten. Für unseren<br>nre Angaben aus der letzten Befragung ausgewertet. Darin<br>die anderen Teilnehmerinnen und Teilnehmer ihren Alltag<br>schränken mussten. Stellvertretend für viele andere<br>r Ihnen für den Beitrag, den Sie durch Ihre Teilnahme zur                                                        |
| Eine Interviewerin oder ein Interview<br>anrufen, um einen passenden Termin fü<br>zu vereinbaren.                                                                                                    | er vom infas-Institut wird Sie in den nächsten Wochen<br>ir den ersten Teil der Studie – die telefonische Befragung –                                                                                                    |
| Haben Sie noch Fragen?                                                                                                    |                                                                                                    |
| Für Rückfragen steht Ihnen Frau Dr. An<br>unter der kostenfreien Telefonnummer<br>bei Fragen auch die E-Mail-Adresse<br>www.neps.infas.de können Sie uns schr<br>Anschrift, Ihre Telefonnummer oder Ihre<br>persönlichen Zugangscode ein: <passwi<br>oben genannte Telefonnummer oder E-M</passwi<br> | gela Prussog-Wagner von infas zu den üblichen Bürozeiten<br><sup>•</sup> 0800 66 47 436 gerne zur Verfügung. Bitte nutzen Sie<br><sup>•</sup> neps6@infas.de. Über das NEPS-Online-Portal unter<br>nell und unkompliziert mitteilen, wenn sich Ihr Name, Ihre<br>E-Mail-Adresse geändert hat. Geben Sie dafür einfach Ihren<br>RD>. Selbstverständlich können Sie uns dazu auch über die<br>fail-Adresse kontaktieren. |
| Informationen rund um die NEPS-Studie<br>im Internet unter www.neps-studie.de.                                                                                                    | und die Teilstudie "Schule, Ausbildung und Beruf" finden Sie                                                                                                    |
| Wir danken Ihnen herzlich für Ihre Unters                                                                                                    | stützung!                                                                                                    |
| Mit freundlichen Grüßen                                                                                                    |                                                                                                    |
|                                                                                                    |                                                                                                    |
| Prof. Dr. Cordula Arteit<br>Leiterin der NEPS-Studie<br>Direktorin des Leibniz-Instituts für<br>Bildungsverläufe e.V., Bamberg                                                                                                    | DOTIS HESS<br>Bereichsleiterin Sozialforschung<br>infas Institut für angewandte<br>Sozialwissenschaft GmbH, Bonn                                                                                                    |
|                                                                                                    |                                                                                                    |
|                                                                                                    |                                                                                                    |
|                                                                                                    |                                                                                                    |
|                                                                                                    |                                                                                                    |
|                                                                                                    |                                                                                                    |
|                                                                                                    |                                                                                                    |

#### Anschreiben SC4 (Temporäre Ausfälle)

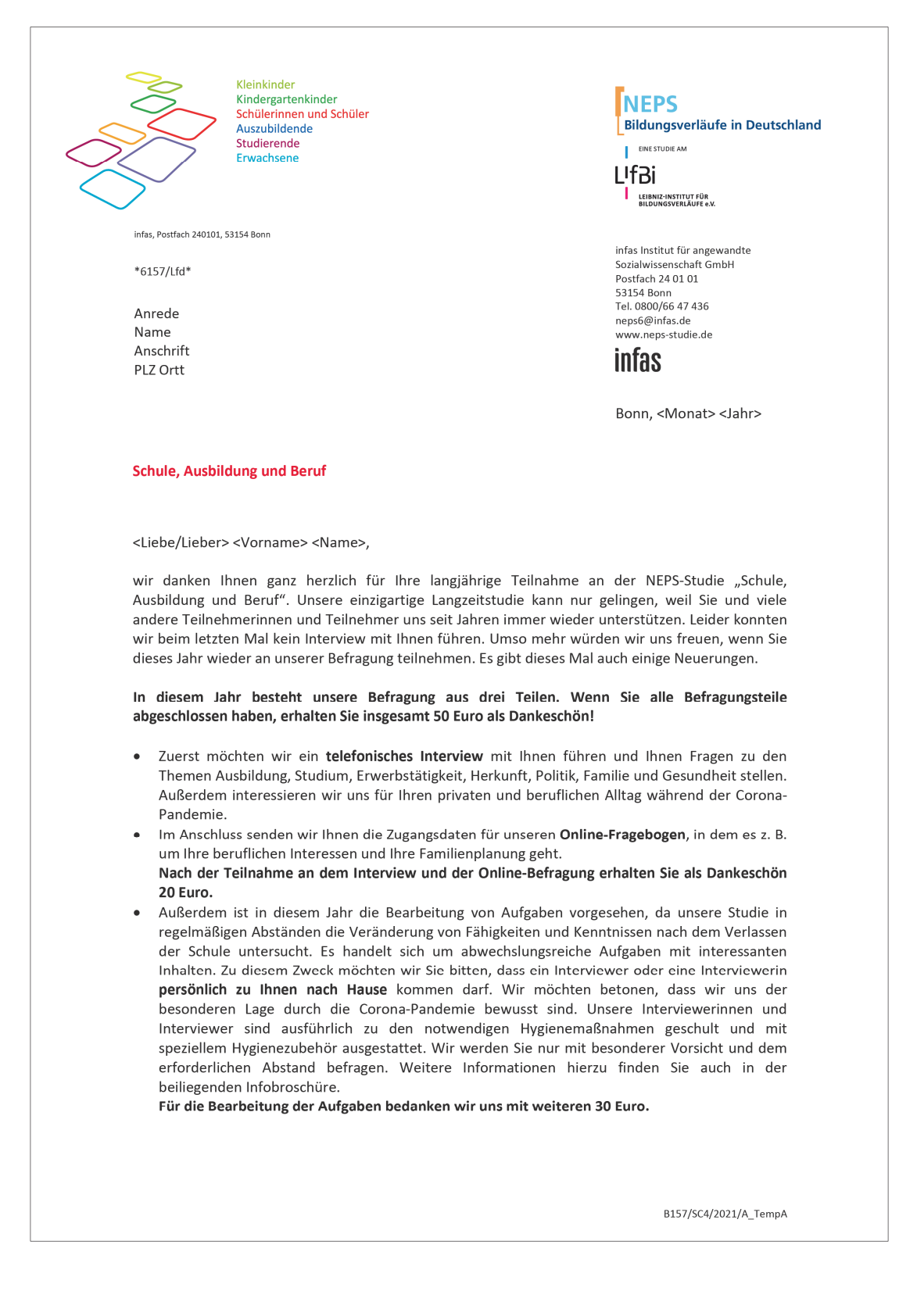

Eine Übersicht über den Ablauf der drei Befragungsteile finden Sie auf dem Einlegeblatt im beiliegenden Flyer.

Ihre Teilnahme an allen Teilen unserer Studie ist selbstverständlich wieder freiwillig und es werden alle gesetzlichen Bestimmungen des Datenschutzes eingehalten.

Ihre Unterstützung ist für unsere Studie entscheidend. Denn nur wenn Sie und möglichst viele weitere Teilnehmerinnen und Teilnehmer mitmachen, erhalten wir verlässliche Daten. Für unseren diesjährigen **Ergebnis-Flyer** haben wir Ihre Angaben aus der letzten Befragung ausgewertet. Darin geht es u. a. darum, wie stark Sie und die anderen Teilnehmerinnen und Teilnehmer ihren Alltag aufgrund der Corona-Pandemie einschränken mussten. Stellvertretend für viele andere Forscherinnen und Forscher danken wir Ihnen für den Beitrag, den Sie durch Ihre Teilnahme zur Forschung leisten!

Eine Interviewerin oder ein Interviewer vom infas-Institut wird Sie in den nächsten Wochen anrufen, um einen passenden Termin für den ersten Teil der Studie – die telefonische Befragung – zu vereinbaren.

#### Haben Sie noch Fragen?

Für Rückfragen steht Ihnen Frau Dr. Angela Prussog-Wagner von infas zu den üblichen Bürozeiten unter der kostenfreien Telefonnummer 0800 66 47 436 gerne zur Verfügung. Bitte nutzen Sie bei Fragen auch die E-Mail-Adresse neps6@infas.de. Über das NEPS-Online-Portal unter www.neps.infas.de können Sie uns schnell und unkompliziert mitteilen, wenn sich Ihr Name, Ihre Anschrift, Ihre Telefonnummer oder Ihre E-Mail-Adresse geändert hat. Geben Sie dafür einfach Ihren persönlichen Zugangscode ein: <PASSWRD>. Selbstverständlich können Sie uns dazu auch über die oben genannte Telefonnummer oder E-Mail-Adresse kontaktieren.

Informationen rund um die NEPS-Studie und die Teilstudie "Schule, Ausbildung und Beruf" finden Sie im Internet unter www.neps-studie.de.

Wir danken Ihnen herzlich für Ihre Unterstützung!

Mit freundlichen Grüßen

Prof. Dr. Cordula Artelt Leiterin der NEPS-Studie Direktorin des Leibniz-Instituts für Bildungsverläufe e.V., Bamberg Doris Hess Bereichsleiterin Sozialforschung infas Institut für angewandte Sozialwissenschaft GmbH, Bonn

NEPS

2

#### Anschreiben SC6 (ALWA)

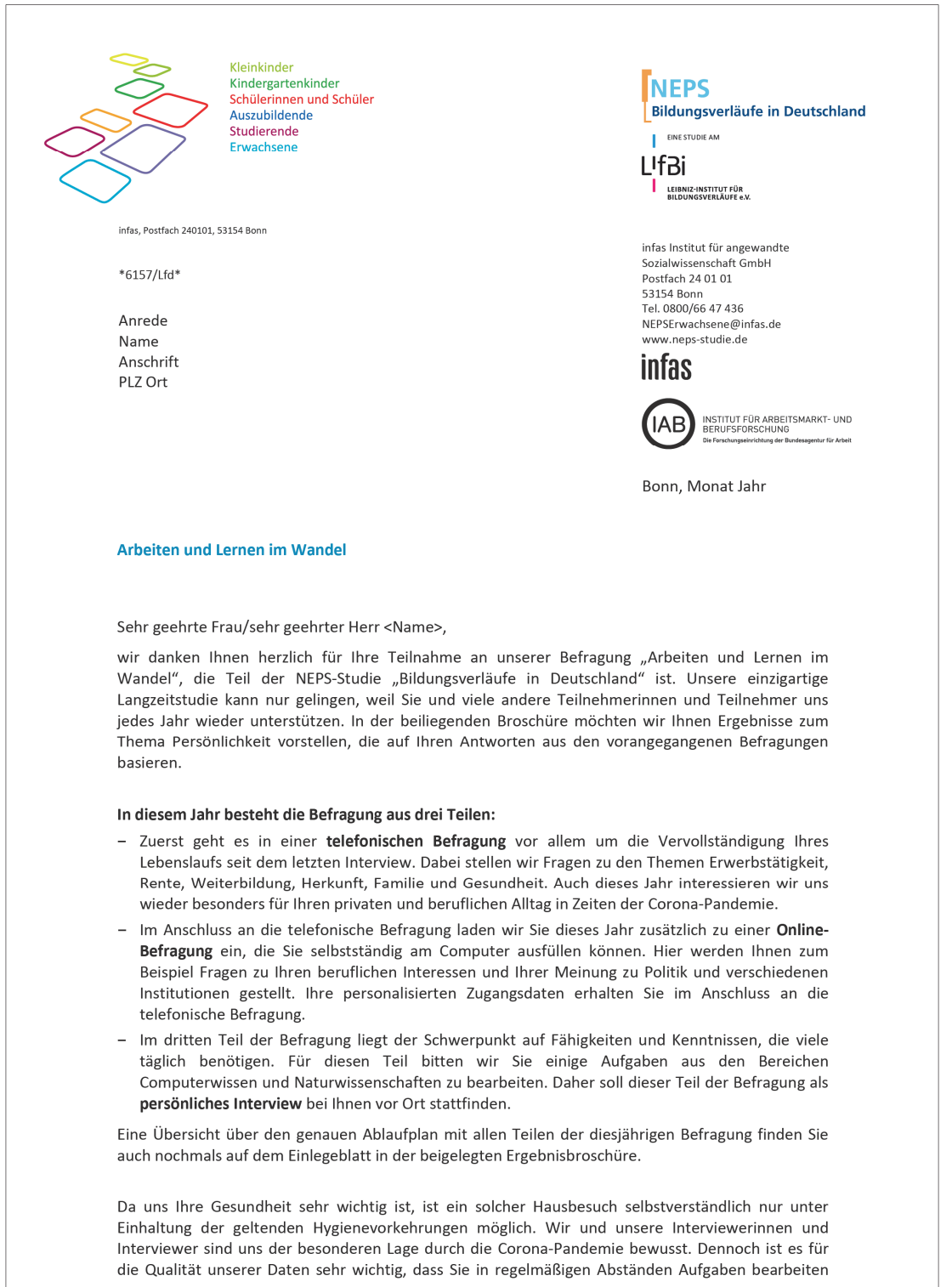

6157/B157/2021/An\_ALWA

und auch dieses Jahr an der persönlichen Befragung teilnehmen. Unsere Interviewerinnen und Interviewer sind ausführlich zu den notwendigen Hygienemaßnahmen geschult und mit speziellem Hygienezubehör ausgestattet. Wir werden Sie nur mit besonderer Vorsicht und dem erforderlichen Abstand befragen. Weitere Informationen zum Hygienekonzept finden Sie im beiliegenden Faltblatt. Selbstverständlich ist Ihre Teilnahme freiwillig und es werden alle gesetzlichen Bestimmungen des Datenschutzes eingehalten.

Als Dankeschön übermitteln wir Ihnen anbei bereits jetzt 10 Euro. Nach der Teilnahme an der gesamten Befragung erhalten Sie weitere 10 Euro!

In den nächsten Wochen kontaktiert Sie eine Mitarbeiterin oder ein Mitarbeiter von infas, um einen für Sie passenden Termin für den ersten Teil der Befragung – das telefonische Interview – zu vereinbaren.

#### Haben Sie noch Fragen?

Für Rückfragen oder zum Mitteilen von Kontaktinformationen – wie zum Beispiel einer neuen Telefonnummer – steht Ihnen Frau Dr. Angela Prussog-Wagner von infas unter der kostenfreien Rufnummer **0800/66 47 436** zu den üblichen Bürozeiten gerne zur Verfügung. Bitte nutzen Sie auch die E-Mail-Adresse **NEPSErwachsene@infas.de** oder das NEPS-Online-Portal unter **www.neps.infas.de** mit Ihrem persönlichen Zugangscode: <PASSWRD>.

Weitere Informationen zur Studie finden Sie unter **www.infas.de/NEPSErwachsene** oder unter **www.neps-studie.de**.

Wir bedanken uns schon heute herzlich für Ihre weitere Mitwirkung!

Mit freundlichen Grüßen

Prof. Dr. Cordula Artelt Leiterin der NEPS-Studie Direktorin des Leibniz-Instituts für Bildungsverläufe e.V., Bamberg Doris Hess Bereichsleiterin Sozialforschung infas Institut für angewandte Sozialwissenschaft GmbH, Bonn Dr. Basha Vicari Projektleiterin Institut für Arbeitsmarkt-und Berufsforschung (IAB), Nürnberg

NEPS

2

#### Anschreiben SC6 (BELL)

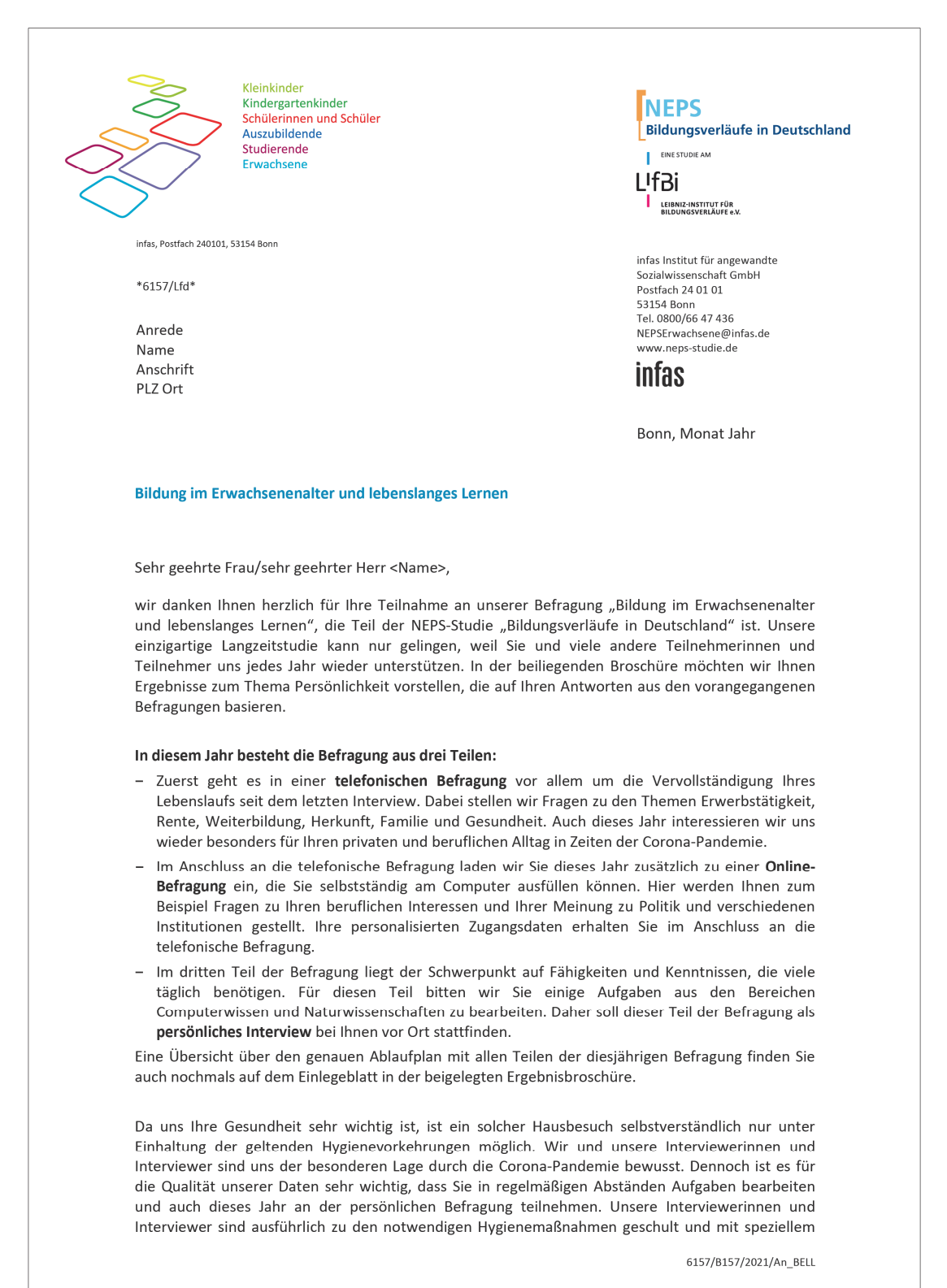

Seite 30

Hygienezubehör ausgestattet. Wir werden Sie nur mit besonderer Vorsicht und dem erforderlichen Abstand befragen. Weitere Informationen zum Hygienekonzept finden Sie im beiliegenden Faltblatt. Selbstverständlich ist Ihre Teilnahme freiwillig und es werden alle gesetzlichen Bestimmungen des Datenschutzes eingehalten.

Als Dankeschön übermitteln wir Ihnen anbei bereits jetzt 10 Euro. Nach der Teilnahme an der gesamten Befragung erhalten Sie weitere 10 Euro!

In den nächsten Wochen kontaktiert Sie eine Mitarbeiterin oder ein Mitarbeiter von infas, um einen für Sie passenden Termin für den ersten Teil der Befragung – das telefonische Interview – zu vereinbaren.

#### Haben Sie noch Fragen?

Für Rückfragen oder zum Mitteilen von Kontaktinformationen – wie zum Beispiel einer neuen Telefonnummer – steht Ihnen Frau Dr. Angela Prussog-Wagner von infas unter der kostenfreien Rufnummer **0800/66 47 436** zu den üblichen Bürozeiten gerne zur Verfügung. Bitte nutzen Sie auch die E-Mail-Adresse **NEPSErwachsene@infas.de** oder das NEPS-Online-Portal unter **www.neps.infas.de** mit Ihrem persönlichen Zugangscode: <PASSWRD>.

Weitere Informationen zur Studie finden Sie unter www.infas.de/NEPSErwachsene oder unter www.neps-studie.de.

Wir bedanken uns schon heute herzlich für Ihre weitere Mitwirkung!

Mit freundlichen Grüßen

**Prof. Dr. Cordula Artelt** Leiterin der NEPS-Studie Direktorin des Leibniz-Instituts für Bildungsverläufe e.V., Bamberg Doris Hess Bereichsleiterin Sozialforschung infas Institut für angewandte Sozialwissenschaft GmbH, Bonn

NEPS

2

#### **Einlegeblatt SC4**

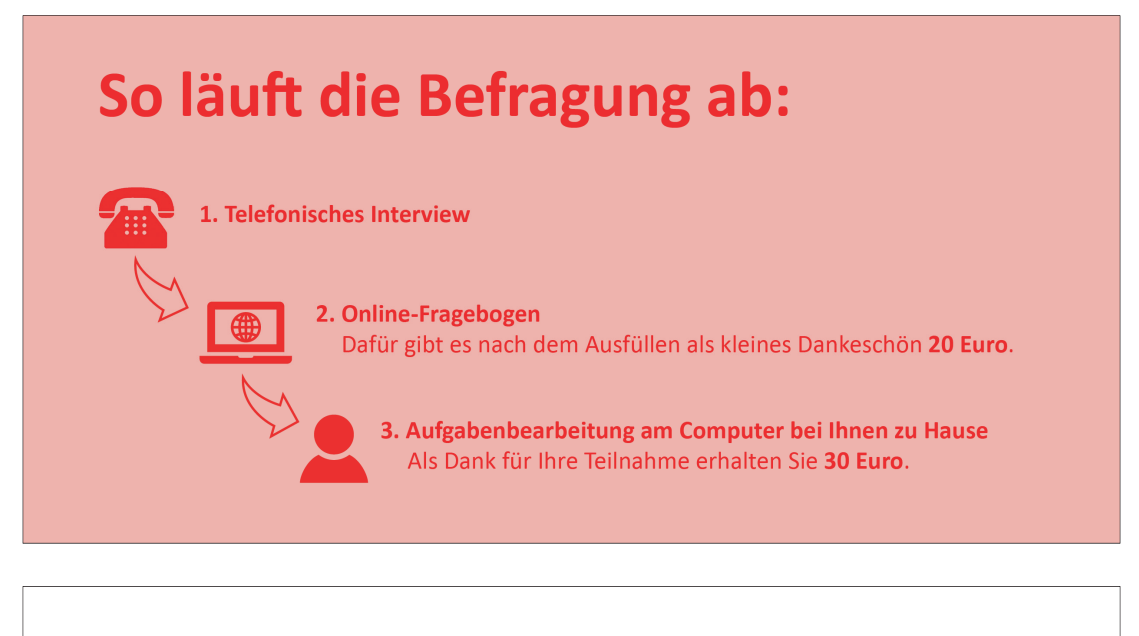

|                                                                                       |                                                           | Bildungsverläufe in Deutschlan           |
|---------------------------------------------------------------------------------------|-----------------------------------------------------------|------------------------------------------|
| infas Institut für angewandte Sozia<br>Dr. Angela Prussog-Wagner<br>Postfach 24 01 01 | lwissenschaft GmbH                                        |                                          |
| 53154 Bonn                                                                            |                                                           | L <sup>i</sup> fBi                       |
| Telefon: 0800 66 47 436 (kostenfrei<br>E-Mail: neps6@infas.de                         | )                                                         | LEIBNIZ-INSTITUT FÜR<br>BILDUNGSVERLÄUFE |
|                                                                                       |                                                           | infas                                    |
|                                                                                       | Weitere Informationen gibt es unter<br>www.neps-studie.de |                                          |
|                                                                                       |                                                           |                                          |

#### **Einlegeblatt SC6**

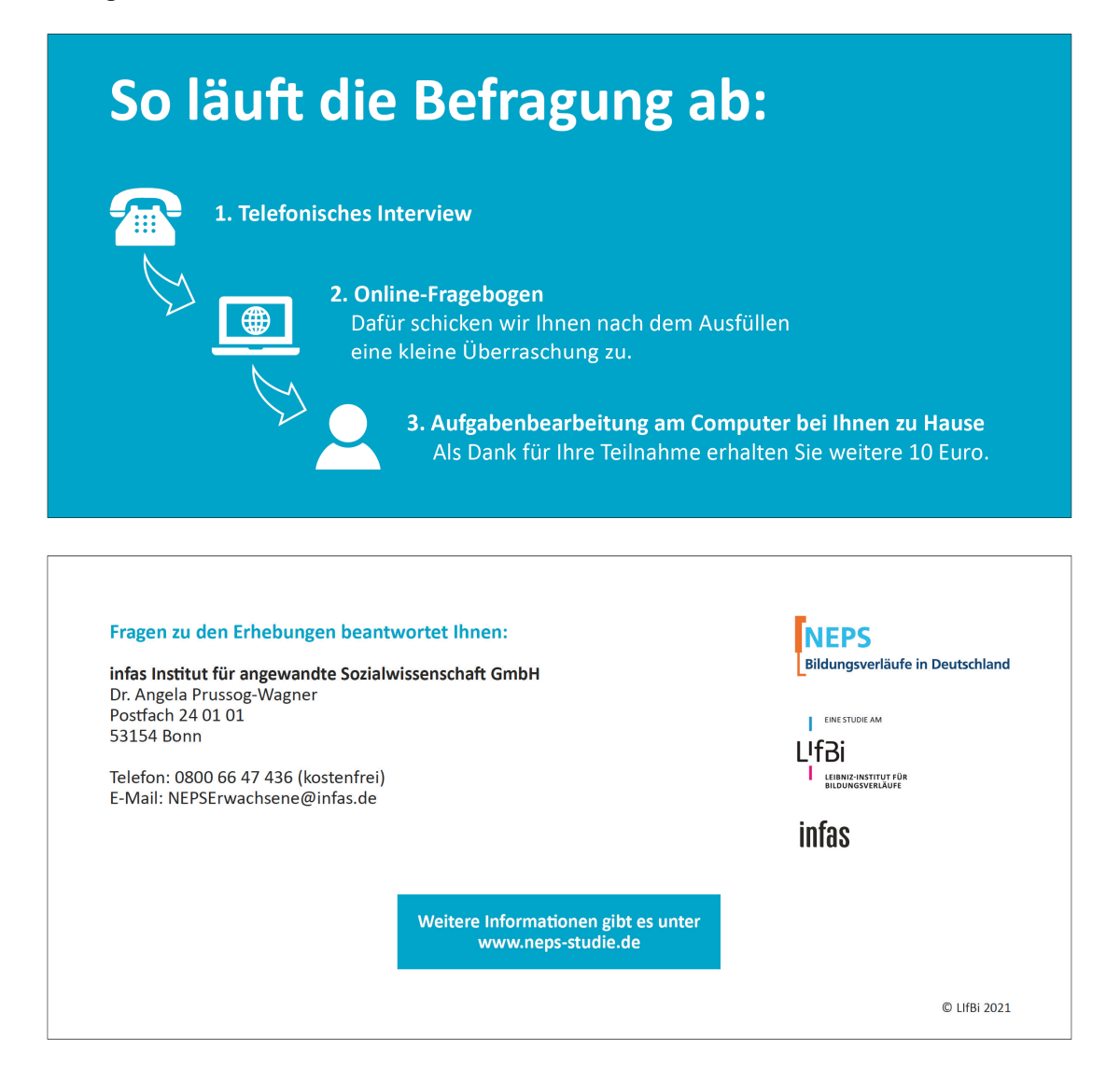

#### Infobroschüre zu Hygienemaßnahmen

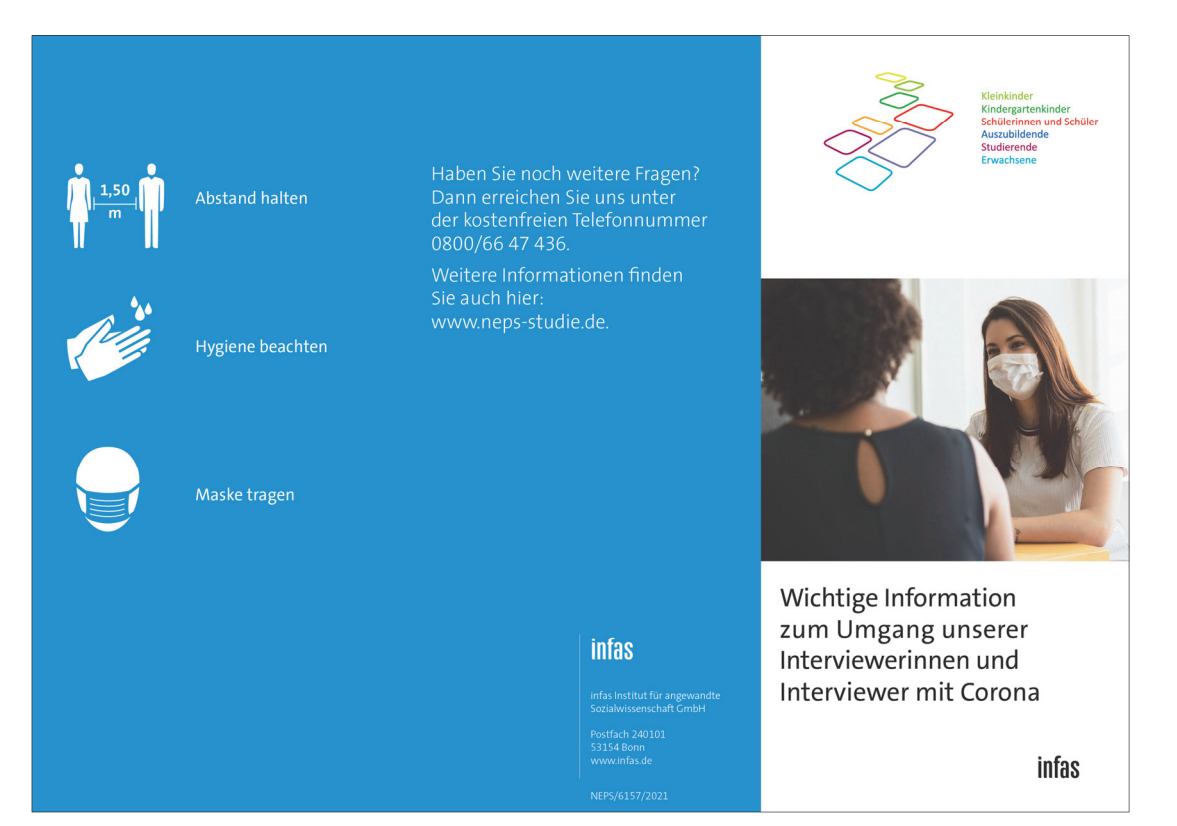

Unsere Interviewerinnen und Interviewer nehmen mit Ihnen Kontakt auf, um ein Interviewgespräch zu führen.

Um eine mögliche Verbreitung und Gefährdung auszuschließen, sind unsere Interviewerinnen und Interviewer intensiv auf alle Verhaltensmaßnahmen entsprechend der aktuellen behördlichen Vorgaben zum Thema Corona geschult.

Nachfolgend beschriebene Verhaltensregeln und Vorgehensweisen sind Voraussetzung für die Durchführung unserer Interviews.

Sie erhalten beim Besuch ein Hygieneset bestehend aus:

- medizinische Einwegmask
- Einweghandschuł
- Desinfektionsgel
- Desinfektionstuch

#### Abstand halten

Achten Sie gemeinsam auf einen Mindestabstand von 1,5 Metern während des Besuchs. Versuchen Sie einen geeigneten Raum für das Interviewgespräch zur Verfügung zu stellen, der ausreichend vor und nach dem Gespräch gelüftet werden sollte. Die Anwesenheit weiterer Personen in dem Raum sollte vermieden werden. Verzichten Sie auf Händeschütteln oder andere Berührungen.

#### Hygiene beachten

Achten Sie auf Hygjene beim Husten und Niesen (Taschentuch benutzen oder in die Armbeuge). Für den Fall, dass Geräte oder Stifte übergeben werden, sollten diese mit einem Flächendesinfektionstuch gereinigt werden. Unsere Interviewerinnen und Interviewer halten ein Hygieneset für Sie bereit.

#### Maske tragen

Unsere Interviewerinnen und Interviewer tragen eine Mund-Nasen-Bedeckung, wenn sie an Ihrer Haustür klingeln. Sie sind angewiesen diese immer dann zu tragen, wenn die Abstandsregeln nicht zuverlässig eingehalten werden können. Während des Interviewegeprächs wird zum gegenseitigen Schutz eine mobile Spuckschutzwand aufgestellt.

Aufgrund der täglichen Beobachtung des Infektionsgeschehens und der aktuellen Lage vor Ort kann es zu kurzfristigen Terminabsagen bzw. -verschiebungen kommen. Wir bitten auch Sie Termine abzusagen, wenn Sie sich in angeordneter Quarantäne befinden, sich Erkältungssymptome abzeichnen oder Sie sich krank fühlen. Zum Schutz Ihrer eigenen und der Sicherheit weiterer Defragungspersonen sind unsere Interviewerinnen und Interviewer angewiesen, die Gegebenheiten vor Ort persönlich einzuschätzen und Besuche gegebenenfalls abzubrechen.